# **NEW FEATURES in 1.10:**

## **"EASTER EGG" FEATURES:**

- **REVERB:** when in the **EQ/COMPRESSOR** screen, **long press** the encoder to access the **reverb** settings
  - reverb only works on QD main outputs **1** and **2**
  - use the bottom LED buttons to select **blue**: reverb mix, **red**: feedback, **yellow**: diffusion, **green**: reverb time
  - when the reverb **mix** is not 0, the reverb setting can be accessed with a normal press on the encoder: **MIX -> EQ/COMP -> REVERB -> MIX**.
  - reverb settings are **stored** with presets
- **EXTRA:** with the toggle switch in the **MUTE** position, **press and hold** a mute LED button to access an "**extra**" parameter for sample/wavetables and **most** of the digital models, note that the extra value resets to 0 when you change the model, but will be kept if you are switching between samples or wavetables

## LOW PASS GATES:

- samples and wavetables now also have an **EXTRA** namely **LOW PASS GATES**
- with **EXTRA** at zero, the standard **decay** envelope is used.
- with **EXTRA** not zero, the decay envelope is replaced with a **resonant low pass gate**.
- with increasing **EXTRA**, the **resonance** is increased, in the 2nd half of the circle the **cutoff frequency** is also reduced try it out :)

## **NEW FEATURES:**

- when editing the **CV attenuation level** a blinking **purple LED** shows the **current CV signal** of the selected CV input this is useful to see the range of the incoming CV signal
- **new** model **#15 BLENDED VCO**: the **EXTRA** feature allows to change the **PWM value** from **0.5** to **1.0**
- **new** digital model **#15 SUPERSAW VCO**: MOD changes the detune amount, **EXTRA** morphs between super saw and **super triangle** (less harmonics)
- new **EXTRA** handling: **EXTRA** value is now stored per voice, not per model, when you change the model, the **EXTRA** value is reset to 0

# **NEW FEATURES in 1.11:**

- when QD scans the memory card for samples, it checks if the samples are continuous or fragmented. If a sample set has fragmented file(s), it will show a WHITE LED instead of the sample set colours. If the sample set has WAV files that are not compatible with QD, it will show a RED LED.
- **NOTE:** for **optimal performance**, none of the files should be **fragmented** on the card. To ensure **no fragmentation**, it is recommended to **erase all files** from the card, then copy **all files in a single copy operation** from the PC/Mac
- when a **sample set** has only **one** file, the **MOD** pot allows to change the **start point** for the sample playback. this will only work for files that are **not fragmented**, so make sure you copy these files cleanly, see the above notice

In this mode, the LOW PASS GATE **EXTRA** is not available, instead **press and hold** the mute LED button and use the **encoder** to **fine tune** the sample start point, this offset is **saved** with presets

- if a folder has "FOREVER" in it's name, the sample(s) will **autostart** and **loop** forever, the trigger signal will just **trigger** the envelope. the sample(s) will still change due to **MOD** pot and **CV/LFO** when there is a **trigger or they loop**
- in **MIX** mode, press the **bottom two** LED buttons together to access the **master volume**, it allow to change the total volume of all 4 voices between **25%** and **100%**, this is also saved with presets
- CHOKE: a trigger on voice 4 will stop (choke) voice 3, with long press also voice 2 will choke voice 1 (NOTE: before 1.11 the order was 2 choke 1, then 4 choke 3)
- **QEX:** a new setting allows a trigger on **QEX CV2** to trigger **all 4 voices** at the same time (see QEX manual) a **Gaz Williams** special request feature :)

## **NEW FEATURES in 1.12:**

## LOADING / SAVING OF A SINGLE VOICE TO A PRESET

With **QEX** installed, it is possible to **load** or **save** a single voice to or from a **preset** instead of loading/saving the complete set of all 4 voices.

- press **F-button** to access **presets**. (See below for standard preset operations)
- all four **QEX** LED buttons are lit, indicating that you are loading or saving presets with all 4 voices.
- **long press** a **QEX** LED button to select the **voice** that you want to load/save from/to. A single **QEX** LED button will light up indicating you are in **single voice loading / saving mode** for that particular voice.
- rotate the encoder to select a preset (blinking cursor) or use the QD LED buttons to change banks
- long press the encoder to save that particular voice to the selected preset
  NOTE: single voices cannot be saved to empty preset!
- or **short press** the encoder to **load** that **particular** voice from the selected preset
- or **long press** an **unlit QEX LED** button to change the voice selection for loading/saving
- or **long press** the **lit QEX LED** button to return to standard preset mode (4-voice)

at any time press the **F-button** to exit preset mode

### SINGLE VOICE LIMITATIONS

Standard **(4-voice)** presets save **everything**: all four voices, 8 LFOs, 8 CVs, both EQ settings, and master volume. These settings greatly influence how each voice sounds.

Single voice preset operations are more limited. They only save/load:

- model or sample/wavetable selection
- pitch, decay, and mod settings
- mix settings (level, pan for channels 1/2, fade for channels 3/4)
- extra parameter

When loading a single voice, the current LFO, CV, and EQ settings remain **unchanged**. This means:

- The loaded voice might sound different than expected because it uses the current modulation settings and EQs instead of the original preset's settings
- Loading a single voice might miss crucial modulations that were part of the full preset
- Saving a single voice won't store any active modulations that shape the current sound

While this feature enables **new workflows**, use it carefully, especially with complex presets or expect very **happy accidents**.

# **NEW FEATURES in 1.12.3:**

### SAVING / LOADING PRESETS TO / FROM THE MEMORY CARD: (see below in the presets section)

### **QD FEATURES:**

- 22hp Eurorack module, 12V: 100mA, -12V: 10mA, 5V: 0mA
- four independent digital drum voices, each can be
  - o a digitally **modelled** drum
  - or a **sample** from a **sample set**, loaded from a **memory card**
  - or a wavetable VCO from a wavetable bank, loaded from a memory card
- built-in **stereo panning mixer with 3-band EQ** and **Compressor**, every voice can be **mixed** and left/right **panned** into **two** output channels
- four **flexibly assignable CV inputs** and **LFOs**, each CV input or LFO can be assigned to any one of the twelve control potentiometers, volume and pan level
- save and recall **64 presets**

## **QD USER INTERFACE:**

- the **four** drum voices are arranged in four corners of a **square**, counting from bottom left we have: voice 1 (**blue**), voice 2 (**red**), voice 3 (**yellow**) and voice 4 (**green**)
- the **trigger inputs** are on the left and right edge of the module, arranged in the same **square** as the drum voices
- each of the four drum voices has three potentiometers
  - for digital modelling: control **pitch, decay** and a drum **specific parameter**
  - for sample playback: control **pitch**, **decay** and **sample selection**
  - for wavetable VCO: control **pitch**, **decay** and **wavetable selection**
- there are four **bottom LED buttons** arranged in a somewhat **square** layout, these correspond to the four **drum voices** in the corners as well as to the four **CV inputs** right next to them
- four **CV inputs** are also arranged in a somewhat **square** layout, they are selected with the four **bottom LED buttons** just next to them
- there is a central **rotary encoder** with **push button** function and a **circle** of sixteen colour LEDs around it **circles**, **yay!!!**
- a **three-way toggle switch** that switches the control between **MUTE/voice selection** (top), the **mixer/EQ** (middle) and **CV / LFO assignment** (bottom)
- the top F-button to access special functions, see below

## MEMORY CARD OPERATION AND ORGANISATION:

- during **startup** the module will **scan the memory card** for **sample sets** or **wavetable banks**, the LED circle with light up cyan/pink for every set found
- removing and swapping the card while powered up is not (yet) supported
- NOTE: for optimal performance, none of the files should be **fragmented** on the card. To ensure **no fragmentation**, it is recommended to **erase all files** from the card, then copy **all files in a single copy operation** from the PC/Mac, see also the **SPECIAL FEATURES** section below
- a sample set is a folder in the root directory of the card with up to 128 WAV files samples inside, samples are 16-bit, MONO, 44.1khz or 48kHz
- 44.1kHz samples are pitched up to match 48kHz
- samples can be of **any length**, up to the size of the memory card.
- a wavetable bank is a folder in the root directory of the memory card with a single WAV file inside, 16-bit, MONO
- the **name** of a **wavetable folder** must include the letters **"WT"** and a number that gives the **number of samples per wavetable**, e.g. **WT256\_bank01** for a bank with **256 sample** wavetables.
- the maximum number of samples per wavetable bank is **16k (16384 samples)**, so there can be a maximum of e.g. **64** wavetables of length **256** in a bank
- a maximum of **48 sample sets or wavetable banks** are supported, all others are ignored.
- a maximum of 1536 samples or wavetables in total is supported
- all **sample sets and wavetable banks** are sorted **alphabetically** according to the folder name the sorting only happens **after** the **first 48** folders have been found
- if a folder has "**RANDOM**" in its name, every trigger will pick a **random** sample from that folder, the **MOD** pot controls the amount **randomness**

## **MUTE/VOICE ASSIGNMENT :**

- put the toggle switch in the **top** position (**MUTE**)
- the four LED buttons **mute/unmute** each of the four voices. the LED buttons also show trigger activity for that voice with short flashes
- to assign a voice, press the **encoder button**:
  - the four **bottom LED buttons** show the currently selected voice, press any of them to select each voice individually
  - the **LED circle** shows what model/sample set/wavetable bank is assigned to this voice (**blinking**) as well the assignment for the other voices (**steady colour**)
  - rotate the encoder to select another model, sample set or wavetable bank
  - to **manually trigger** a voice, press the same **LED button** again
  - press the **encoder button** or move the **toggle switch** to leave voice assignment

starting from the LED right above the **toggle switch**, the voice assignment is shown on the LED circle in a clockwise direction:

## position 1-16 (WHITE): digital modelling drum voices:

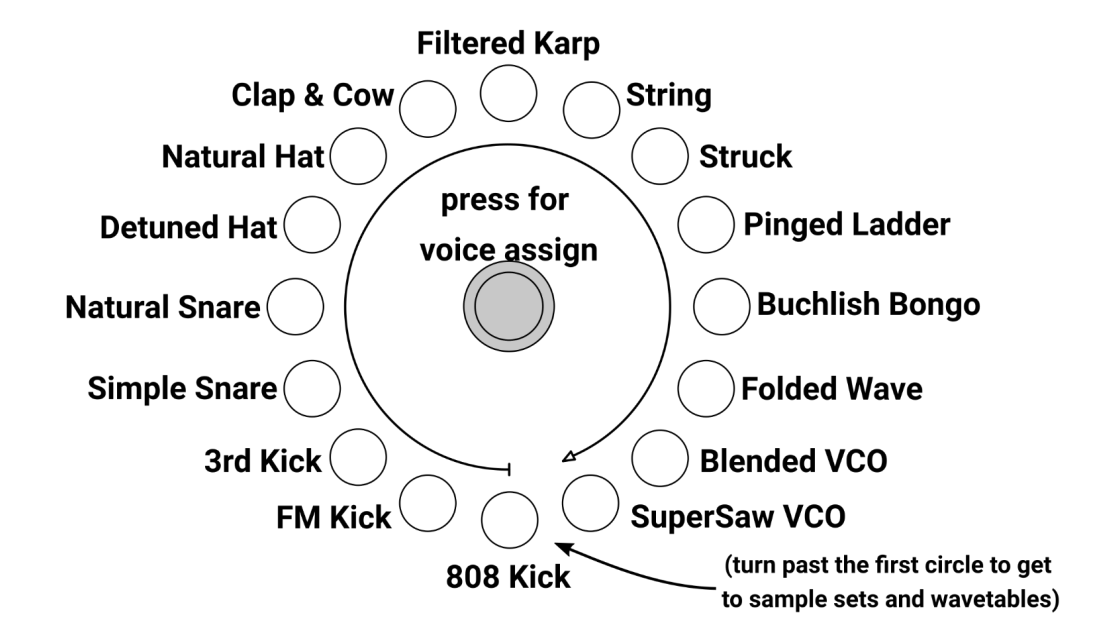

Notes:

- Clap & Cow: PITCH: filter cutoff / DECAY: filter resonance
- Filtered Karp: MOD: lowpass/highpass blend
- Pinged Ladder: PITCH: filter cutoff / DECAY: filter resonance
- SuperSaw: 7 detuned saw wave oscillators, MOD controls detune

position 17-32 (CYAN):sample set/wavetable bank 1-16position 33-48 (VIOLET):sample set/wavetable bank 17-32position 33-48 (ORANGE):sample set/wavetable bank 33-48

- **samples**, controls: **pitch +/-1 octave**, **decay**, **sample selection** (if there is more than one sample file in a set)
- wavetables, controls: pitch +/-2 octaves, decay, wavetable selection (if there is more than one wavetable in a bank)
- if the same sample is triggered **repeatedly**, it will be played with **minimal latency** (<1ms) since the start of the file is **cached** in internal memory, when changing the sample via **CV control** the latency will **increase** slightly (<2.5ms) since a new file has to be loaded from the **memory card**

## MIXER, PAN, EQ, COMPRESSOR:

- put the **toggle switch** in the **middle** position (**MIX**)
- the four **LED buttons** show the currently **selected voice**, press any of them to select each voice individually
- the LED circle shows the current VOLUME level of the selected voice (in the colour of the voice), there are **32** steps between **muted** and **maximum** level
- **NEW in 1.11:** press the **bottom two** LED buttons together to access the **master volume**, it allow to change the total volume of all 4 voices between **25%** and **100%**, this is also saved with presets
- long press the LED buttons to access the PAN level control, rotate the encoder to move the panning left/right, then release the LED button again
- press the encoder button to access the EQ/compressor control, use the LED buttons to select the EQ bands: (blue: low, green: mid, yellow: high, red: compressor level), rotate the encoder to change the EQ band gain or the compressor level
- press the encoder button or move the toggle switch to leave EQ/compressor control

## CV ASSIGNMENT AND CONTROL:

- put the **toggle switch** in the **bottom** position (CV)
- the **four LED buttons** show the currently **selected CV input**, press any of them to select each CV input individually (CV inputs are **-5V** to **5V**)
- the LED **circle** shows what potentiometer the **selected CV input** is **assigned** to (in the colour of the drum voice) as well as the current **CV attenuation level** (in **WHITE/GREY**)
- **rotate** the encoder to change the CV attenuation in **32 steps** from CV **fully attenuated** (disabled) to CV at **maximum** level (at maximum level the CV is scaled to **V/octave**)
- the attenuated CV signal is **added** to the assigned potentiometer value
- press the **encoder button** to change the CV assignment:
  - the LED circle will **blink** at the currently **assigned** potentiometer (in the colour of the drum voice)
  - **rotate** the encoder to change the assigned potentiometer
  - if you turn the encoder past the first circle you can also assign the CV to the voices PAN or VOLUME level
  - press the **encoder button** or move the **toggle switch** to leave CV assignment

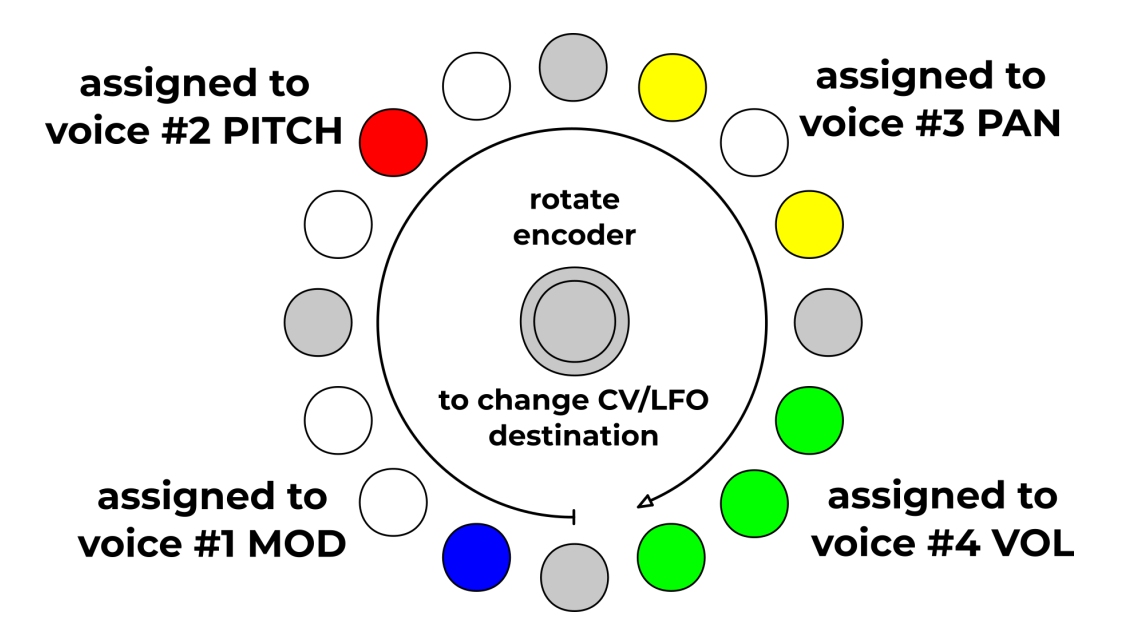

## vpme.de **QD - Quad Drum Voice** - User Manual for firmware **v1.12**

## LFO ASSIGNMENT AND CONTROL:

- put the **toggle switch** in the **bottom** position (CV)
- the **four LED buttons** show the currently **selected CV or LFO**, press **two adjacent buttons** at the same time to select an **LFO**, two LED buttons will light up
- the LED **circle** shows what potentiometer the **selected LFO** is **assigned** to (in the colour of the drum voice) as well as the current **LFO attenuation level** (**CYAN**)
- rotate the encoder to change the LFO attenuation in **32 steps** from LFO **fully attenuated** (disabled) to LFO at **maximum** level
- the attenuated LFO signal is **added** to the assigned potentiometer value
  - press the **encoder button** to change the LFO **assignment**:
    - the LED circle will **blink** at the currently **assigned** potentiometer (in the colour of the drum voice)
    - $\circ\quad \mbox{rotate}$  the encoder to change the assigned potentiometer
    - $\circ$  like for  $\mbox{CV}\mbox{s}$  you can also assign to the  $\mbox{PAN}$  or  $\mbox{VOL}$  level of a voice
    - press the **encoder button twice** or move the **toggle switch** to leave LFO assignment
- press the **encoder button** again to change the **LFO speed**:
  - the LED circle will show a shape (VIOLET) that moves slow or fast depending on the current LFO speed and type
  - **rotate** the encoder to change the **LFO speed** in **48** steps
  - press the **encoder button** or move the **toggle switch** to leave LFO speed control
- long press the encoder button to change the LFO type:

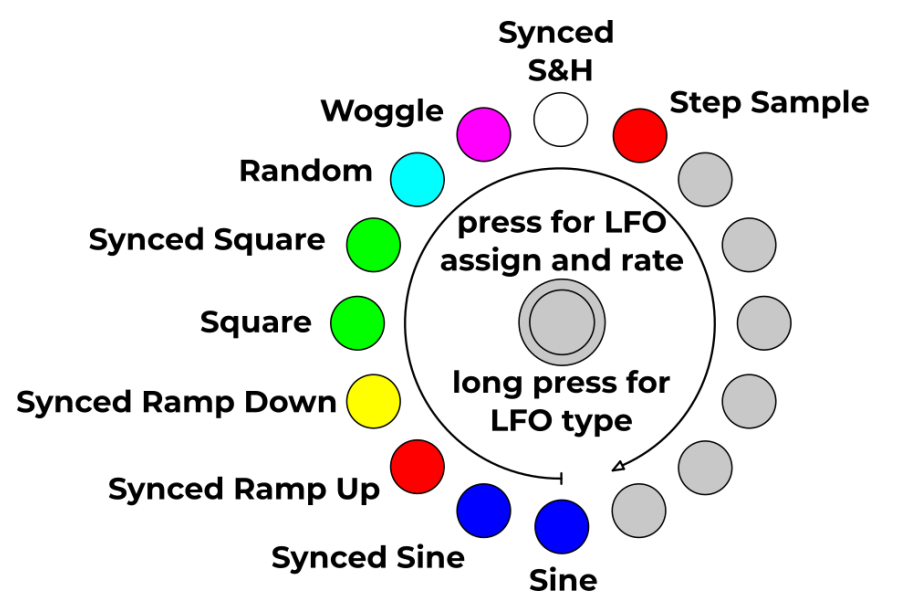

• press the **encoder button** or move the **toggle switch** to leave LFO type selection

#### SETTINGS:

- long press the encoder button to access settings toggle switch in MUTE or MIX
- rotate encoder to select a setting, press encoder button to turn a setting on or off

## muting OFF: audio, ON: trigger, LONG PRESS: both

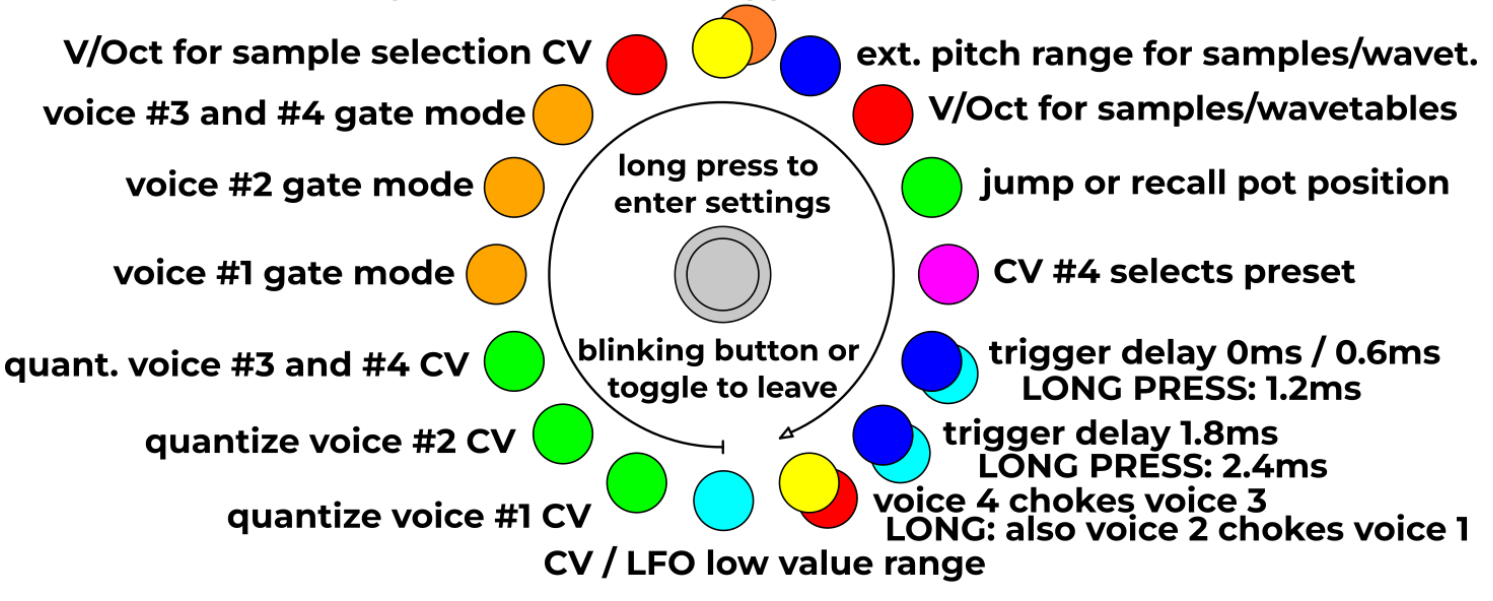

- if the setting has a **second** state/colour, **long press** the encoder to enable it
- **mute mode** merged into one setting, **short press** for mute trigger, **long press** for mute trigger and audio
- trigger delay merged into 2 settings, use short or long press
- quantize voice: settings for quantizing voice **3 and 4** have been combined into one
- EXTENDED PITCH RANGE: OFF: 2/4 octaves, ON: 4/6 octaves (for samples/wavetables)
- CHANGED: CHOKE: a trigger on voice 4 will stop (choke) voice 3, with long press also voice 2 will choke voice 1 (NOTE: before 1.11 the order was 2 choke 1, then 4 choke 3)
- CV / LFO low value range: with this enabled, there are an additional 32 steps of very low CV amount or LFO speed. when reducing the CV amount there is another 32 steps between step 1 and 0 of the high range, the LED circle will blink to show its in LOW range so: 0 31 steps of LOW range, then 1- 32 steps of HIGH range (as before)
- **GATE MODE:** in this mode samples, wavetables and some models will not start to decay until the trigger/gate is **released**, only then will the decay envelope **start**
- V/Oct for sample selection: with this enabled, CV will be quantized to semitones (1/12V) when selecting samples, this way you can use a sequencer to exactly determine what sample to play regardless of the total number of samples in the folder (needs to have the CV attenuator set to maximum)
- **CV #4 selects presets:** in this case the **CV assignment** LED display for **CV #4** will look like this:

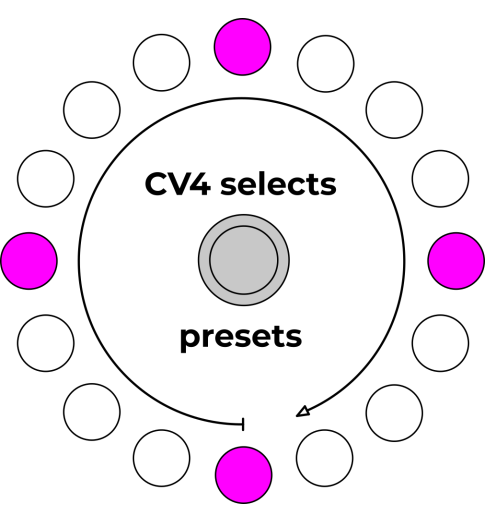

• press blinking **LED button** or move the **toggle switch** to leave settings

#### **F-BUTTON:**

- the **F-button** allows you to map one "special" function to this button and then access it quickly.
- the currently available functions are (LEDs 1-12):

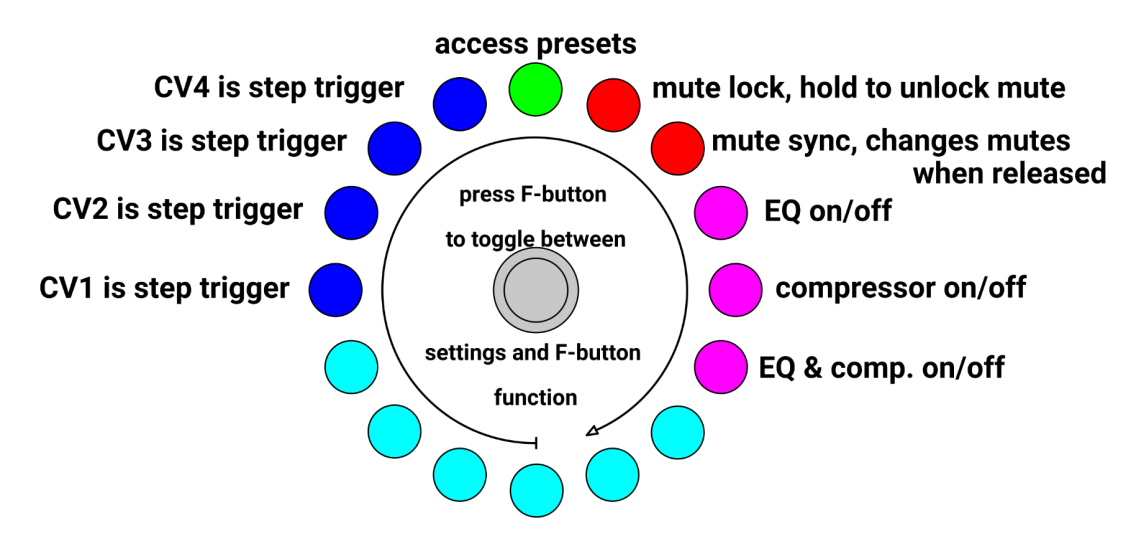

- press the F-button while in Settings to access F-button functions
- rotate encoder to a function, then press encoder button to confirm it
- press LED buttons or move the toggle switch to leave settings

#### **EXTRA SETTINGS ON F-BUTTON PAGE:**

• **CV STEP TRIGGERS:** the last 4 LEDs in the **F-BUTTON** settings enable **CV STEP TRIGGERS**, for each voice you can make the **CV** next to it act as a step trigger and advance to the next sample. this is similar to the **STEP LFO**, but you can control it externally via the **CV** inputs

#### PRESETS:

- press **F-button** to access **presets**
- **64** presets in 4 **banks** of 16
- **current** preset is selected, **saved** presets are shown in bank colour, **empty** slots are dark
- use bottom LED buttons change to another bank (1-4)
- **rotate** encoder to select another preset
- long press encoder button to save, short press to load a preset
- presets store **everything** including the pot positions, except for the mute state
- after a preset is loaded, the **pot behaviour** depends on setting **#4**: **"jump"** will change the value **immediately** to the new value if the pot is moved, "**recall**" will not change unless you move to the **previously saved** position
- with setting **#5** enabled, **CV #4** will control the current preset, **0V 5V unipolar** is spread across all **saved** (non-empty) presets
- COPY and DELETE presets:
  - press and hold **LED bank button** to enable **copy/delete** mode, cursor turns **cyan**
  - in copy/delete mode, long press encoder to delete a preset, circle will flash orange
  - in **copy/delete** mode, **short press** encoder to **copy** a preset, cursor will turn **purple**
  - release LED bank button, cursor stays purple, then long press encoder to paste the copied preset into another slot.
- press F-button again to leave presets

### SAVING / LOADING PRESETS TO / FROM THE MEMORY CARD: (NEW in 1.12.3)

- press **F-button** to access **presets**
- press and hold all 4 bottom LED buttons, the LED circle will turn white
- to **save** the presets, turn **encoder** to the right until half the LED circle is **green** and the bottom LED buttons **flash**, then **long press** the encoder button to **save** the presets from the memory card
- to **load** the presets, turn **encoder** to the left until half the LED circle is **red** and the bottom LED buttons **flash**, then **long press** the encoder button to **load** the presets from the memory card
- press F-button again to leave presets

## **QD FIRMWARE UPDATES:**

- check **vpme.de/QD** for firmware updates, download and save the **.UPD** file to your PC
- the current firmware version last digit is shown as the number of red dots on the blue LED circle at startup, so e.g. for version "1.11" eleven red dots are shown
- Copy the .UPD file to the root folder of your memory card
- safely eject the card from your PC/Mac
- power off the module and insert the **memory card** into the slot
- Press and hold the top LED button and power on your system, the top LED button will blink..
- Press the **middle encoder button** to start the update process, the four bottom LED buttons will blink during the update process.

when the update was **successful**, press any of the four **bottom LED buttons** to **restart** the unit with the new firmware.

### FULL DEVICE RESET:

- to perform a **full reset** to factory defaults:
  - power off QD
  - press and hold the lower four LED buttons
  - **power on** QD and wait a few seconds
  - device will reboot into factory defaults, all settings and presets will be lost!

## vpme.de QD - Quad Drum Voice - User Manual for firmware v1.12

#### **CALIBRATION:**

units will come **already calibrated**, to redo the calibration you need an exact **3V** CV source

- connect the unit to your rack and let it warm up for **15 minutes**
- power down, remove all cables and power up the unit holding the **two left LED buttons**
- the LED circle will show the **0V** offset for the selected **CV** input in **blue**, rotate the middle encoder to center the display on the top **12 o'clock** position
- use the **LED buttons** to select all 4 CV inputs and repeat the process
- plug an exact **3V** signal into one of the CV inputs, the LED circle will change to **red**, again use the encoder to **center** the readout at **12 o'clock**
- repeat the process for all 4 CV inputs
- to save the calibration, **press and hold** the middle encoder button, the unit will restart

## ACKNOWLEDGEMENTS:

Samples on the memory card courtesy of and used with permission:

### Tony Gieracki / Tony deKaro

www.facebook.com/tonydekaro

• deKaro Signature Drums & Glitches

### Matthias Millhoff / INSTANT

instant.wtf

• INSTANT Kicks, Hats, Claps and Clacks

### **Marco Scherer**

www.marcoscherer.de

• Marco Scherer Kicks, Snares, Hats, Toms, Claps & Percussion

### **Richard Devine**

www.devinesound.net

- BENT TR-808 SAMPLES & BATTERY KIT
- CWEJMAN S1 SYNTHESIZER BATTERY KITS
- MODDED ARP 2600 SAMPLES & BATTERY KITS

### WAVETABLES:

all wavetables courtesy of

waveeditonline.com

licenced under: CC0 1.0 Universal (CC0 1.0) Public Domain Dedication

## THANKS TO:

the QD beta test team:

- Cyril Colom
- Tony Gieracki / Tony deKaro
- Matthias Millhoff / Instant
- Marco Petracca / HHNOI

makingsound.fr www.youtube.com/tonydekaro instant.wtf hhnoi.com

#### **OPEN SOURCE and PUBLIC DOMAIN LICENCES:**

Simple Compressor (source)

251 2006, ChunkWare Music Software, OPEN-SOURCE

Permission is hereby granted, free of charge, to any person obtaining a copy of this software and associated documentation files (the "Software"), to deal in the Software without restriction, including without limitation the rights to use, copy, modify, merge, publish, distribute, sublicense, and/or sell copies of the Software, and to permit persons to whom the Software is furnished to do so, subject to the following conditions:

The above copyright notice and this permission notice shall be included in all copies or substantial portions of the Software.

THE SOFTWARE IS PROVIDED "AS IS", WITHOUT WARRANTY OF ANY KIND, EXPRESS OR IMPLIED, INCLUDING BUT NOT LIMITED TO THE WARRANTIES OF MERCHANTABILITY, FITNESS FOR A PARTICULAR PURPOSE AND NONINFRINGEMENT. IN NO EVENT SHALL THE AUTHORS OR COPYRIGHT HOLDERS BE LIABLE FOR ANY CLAIM, DAMAGES OR OTHER LIABILITY, WHETHER IN AN ACTION OF CONTRACT, TORT OR OTHERWISE, ARISING FROM, OUT OF OR IN CONNECTION WITH THE SOFTWARE OR THE USE OR OTHER DEALINGS IN THE SOFTWARE.

EQ.C - Main Source file for 3 band EQ

(c) Neil C / Etanza Systems / 2K6

Shouts / Loves / Moans = etanza at lycos dot co dot uk

This work is hereby placed in the public domain for all purposes, including use in commercial applications. The author assumes NO RESPONSIBILITY for any problems caused by the use of this software.

FatFs - Generic FAT Filesystem Module R0.11

Copyright (C) 2015, ChaN, all right reserved.

FatFs module is an open source software. Redistribution and use of FatFs in source and binary forms, with or without modification, are permitted provided that the following condition is met:

1. Redistributions of source code must retain the above copyright notice, this condition and the following disclaimer.

This software is provided by the copyright holder and contributors "AS IS" and any warranties related to this software are DISCLAIMED.

The copyright owner or contributors be NOT LIABLE for any damages caused by use of this software.

Copyright 2012-2017 Emilie Gillet

Author: Emilie Gillet (emilie.o.gillet@gmail.com)

Permission is hereby granted, free of charge, to any person obtaining a copy of this software and associated documentation files (the "Software"), to deal in the Software without restriction, including without limitation the rights to use, copy, modify, merge, publish, distribute, sublicense, and/or sell copies of the Software, and to permit persons to whom the Software is furnished to do so, subject to the following conditions:

The above copyright notice and this permission notice shall be included in all copies or substantial portions of the Software.

THE SOFTWARE IS PROVIDED "AS IS", WITHOUT WARRANTY OF ANY KIND, EXPRESS OR IMPLIED, INCLUDING BUT NOT LIMITED TO THE WARRANTIES OF MERCHANTABILITY, FITNESS FOR A PARTICULAR PURPOSE AND NONINFRINGEMENT. IN NO EVENT SHALL THE

AUTHORS OR COPYRIGHT HOLDERS BE LIABLE FOR ANY CLAIM, DAMAGES OR OTHER LIABILITY, WHETHER IN AN ACTION OF CONTRACT, TORT OR OTHERWISE, ARISING FROM, OUT OF OR IN CONNECTION WITH THE SOFTWARE OR THE USE OR OTHER DEALINGS IN THE SOFTWARE.

See http://creativecommons.org/licenses/MIT/ for more information.